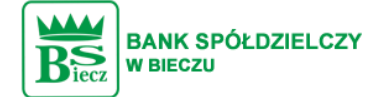

## Kod PIN + kod SMS

W przypadku użytkowników posiadających przypisaną metodę autoryzacji Kod PIN + Kod SMS, autoryzacja zleceń następuje po wprowadzeniu poprawnego kodu PIN oraz przesłanego kodu SMS.

Jeśli użytkownik ma ustawiony sposób autoryzacji na Kod PIN + kod SMS lub zrestartował PIN za pomocą administratora banku to po zalogowaniu system zaprezentuje komunikat zalecający zmianę PINu do autoryzacji.

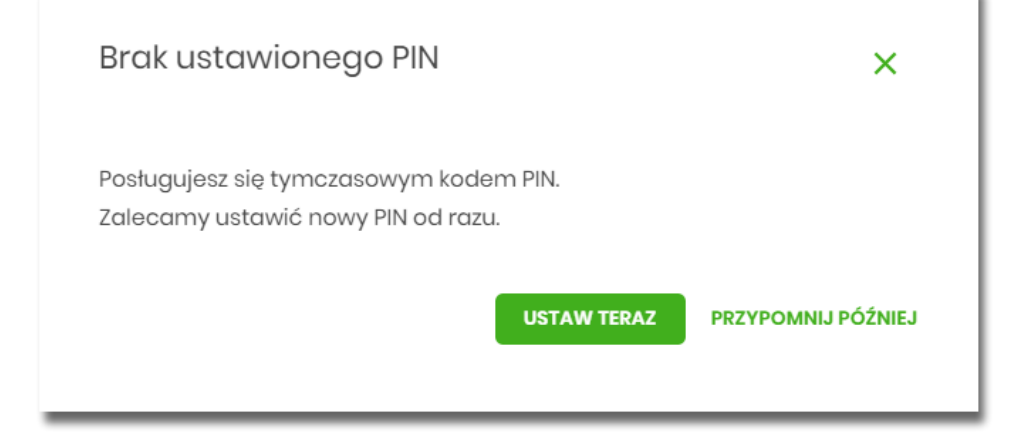

Wybór przycisku [USTAW TERAZ] powoduje przeniesienie użytkownika do formatki ZMIANA PIN DO AUTORYZACJI. PIN ważny jest przez określony czas (np. 15 min).

| ana PIN do autoryza                                                                          | ji                                                                                                    |                                                                                                 |
|----------------------------------------------------------------------------------------------|----------------------------------------------------------------------------------------------------|-------------------------------------------------------------------------------------------------|
| Obecny PIN                                                                                   | Wpisz obecny PIN                                                                                                    |                                                                                                 |
| Nowy PIN                                                                                     | Wpisz nowy PIN                                                                                                    |                                                                                                 |
| Powtórz nowy PIN                                                                             | Powtórz nowy PIN                                                                                                    |                                                                                                 |
|                                                                                              | ZATWERDŹ                                                                                                    |                                                                                                 |
| Zadbaj o zachowanie poufności<br>swojego PIN.                                                |                                                                                                    |                                                                                                 |
| <ul> <li>Nie udostępniaj PIN innym osob</li> <li>Definiując swój PIN pamiętaj o z</li> </ul> | om, na żadnych stronach internetowych, pocztą elektroniczną, wiadomo<br>achowaniu zasad bezpieczeństwa podczas korzystania z usług bankowo | iością SMS lub w odpowiedzi na żądania otrzymane od pracowników banku.<br>rości elektronicznej. |
| Zasady budowy PIN są następujące:                                                            |                                                                                                    |                                                                                                 |
| <ul> <li>musi składać się z 4-8 znaków</li> <li>może zawierać wyłącznie znaki</li> </ul>     | ze zbionz 0123456789                                                                                                    |                                                                                                 |
|                                                                                              |                                                                                                    |                                                                                                 |

Użytkownik musi wpisać obecny PIN tymczasowy, który otrzymał za pomocą SMS oraz wpisać i powtórzyć nowy PIN, a następnie kliknąć przycisk [ZATWIERDŹ].

Nowy PIN musi być zgodny z Zasadami bezpieczeństwa zgodnie z informacją w dolnej części formularza, tzn.: •

musi składać się z 4-8 znaków,

• może zawierać wyłącznie znaki ze zbioru: 0123456789.

Po zatwierdzeniu zmian, system prezentuje komunikat: PIN został zmieniony.

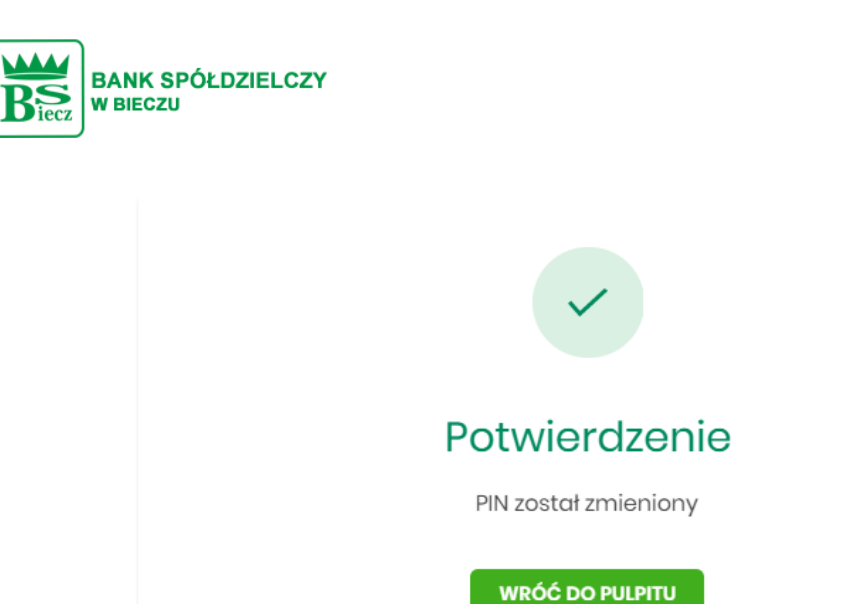

Natomiast wybór przycisku [PRZYPOMNIJ PÓŹNIEJ] spowoduje, że system wyświetli komunikat o konieczności zmiany PIN po ponownym zalogowaniu.

×

Jeśli użytkownik nie zmieni PIN do autoryzacji bezpośrednio po zalogowaniu i przejdzie do wykonania przelewów, to przy wejściu użytkownika na formularz potwierdzenia przelewu, system wymusza zmianę PINu, prezentując odpowiedni komunikat:

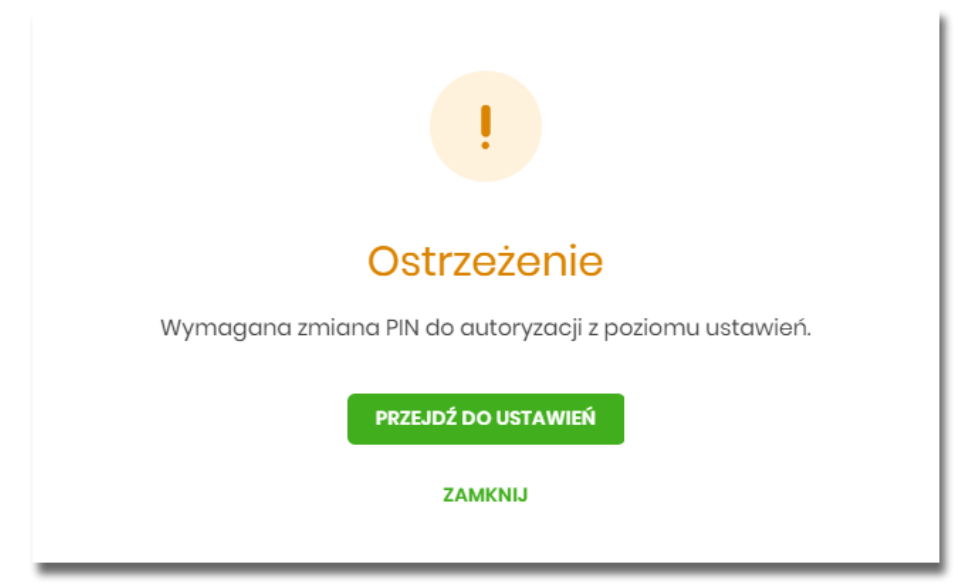

Wybór przycisku [PRZEJDŹ DO USTAWIEŃ] powoduje przeniesienie użytkownika do formatki ZMIANA PIN DO AUTORYZACJI. PIN ważny jest przez określony czas (np. 15 min).

Po zmianie PINu tymczasowego, aby zautoryzować dyspozycję użytkownik będzie musiał:

- podać PIN w polu Podaj PIN,
- podać kod SMS w polu Podaj kod SMS,
- zatwierdzić zmiany za pomocą przycisku [AKCEPTUJ].

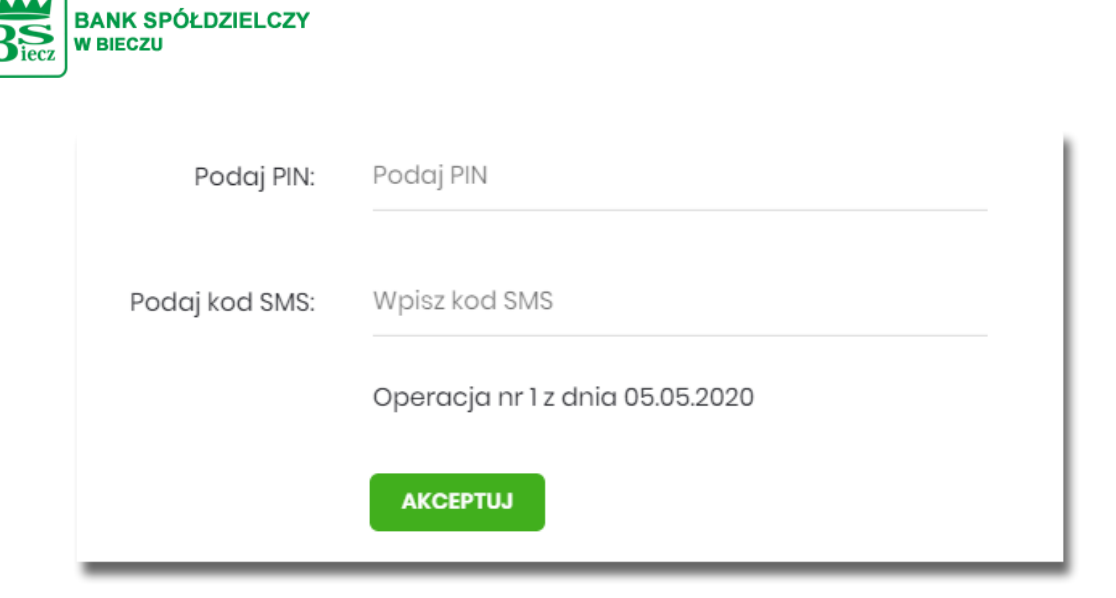

W przypadku poprawnej weryfikacji danych system zaprezentuje komunikat o poprawnej autoryzacji.

W przypadku wprowadzenia błędnego PINu albo kodu SMS, system wyświetli odpowiedni komunikat:

| ******                                |
|---------------------------------------|
| Niepoprawny PIN lub kod autoryzacyjny |
| ****                                  |
| Niepoprawny PIN lub kod autoryzacyjny |
| Operacja nr 1 z dnia 05.05.2020       |
|                                       |